## <u>Article</u>

# CRM Mobile - Clear User Session, Clear Android App Data, and Uninstall/Reinstall on iOS and Android

Occasionally, issues with Accela CRM's mobile app may be best resolved by clearing a stuck user session, which can be accomplished by: 1. Logging out and back into the app (if available), 2. Clearing the app's storage data (Android), or 3. Uninstalling/Reinstalling the app (if steps 1 and 2 didn't fix it or are unavailable).

Tap the **PROFILE** icon in the lower-right corner:

| ec 8    |             |            |   |         | <b>?</b> 93% 🔲 |
|---------|-------------|------------|---|---------|----------------|
|         |             | Profile    |   | Save    |                |
|         | @           | accela.coi | m |         |                |
| PROFILE | NFORMAT     | ION        |   |         |                |
| -       | @acce       | la.com     |   |         |                |
|         |             |            |   |         |                |
|         |             |            |   |         |                |
| Castra  |             |            |   |         |                |
| 10.000  | @acce       | la.com     |   |         |                |
| Phone   |             |            |   |         |                |
| ЮМЕ     | √<br>NEARBY | REQUEST    | Â | PROFILE | ۶<br>אג        |

Scroll down to the bottom and tap LOG OUT:

|           | Р           | rofile |        | Save    |
|-----------|-------------|--------|--------|---------|
| New Cor   | nments      |        |        | OFF     |
|           |             |        |        |         |
| EMAIL NO  | TIFICATIONS |        |        |         |
| All Statu | s Changes   |        |        | OFF     |
| Only Clo  | sure Chan   | ges    |        | OFF     |
| New Cor   | nments      |        |        |         |
|           |             |        |        |         |
|           |             |        |        |         |
|           | LO          | G OUT  |        |         |
|           |             |        |        |         |
| НОМЕ      |             |        | ALERTS | PROFILE |

Go back to the **PROFILE** area and log back in:

| :40 AM Wed De | 8                              |        | <del>?</del> 93% 	□ |
|---------------|--------------------------------|--------|---------------------|
|               | Log in                         | Cancel |                     |
|               | Email                          |        |                     |
|               | Password                       |        |                     |
|               | Forgot Password?               |        |                     |
|               | LOG IN                         |        |                     |
|               | Sign up                        |        |                     |
|               | OR                             |        |                     |
|               | f Sign in with Fa              | cebook |                     |
|               | <b>É</b> Sign in with <i>F</i> | Apple  | K                   |
|               |                                |        | 7                   |

### Android:

Tap the Menu button (three horizontal lines) at the top-left:

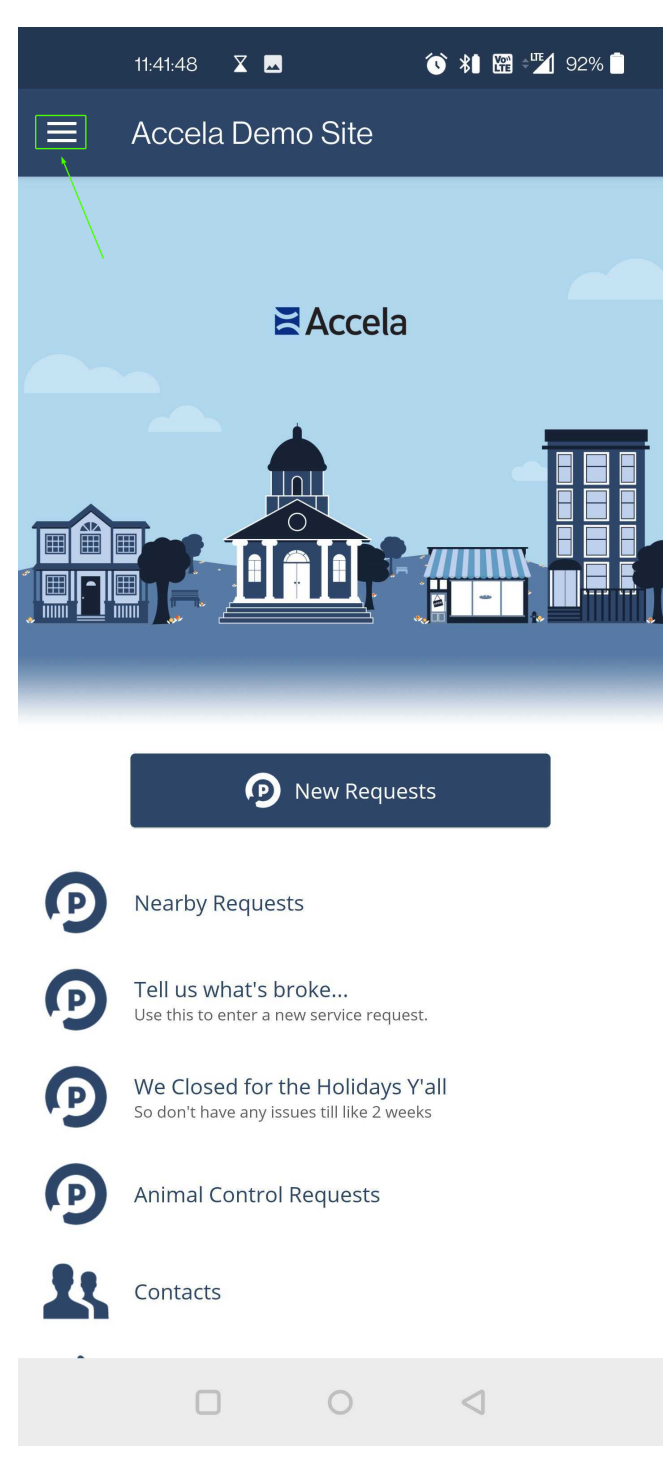

Tap the **Profile** icon:

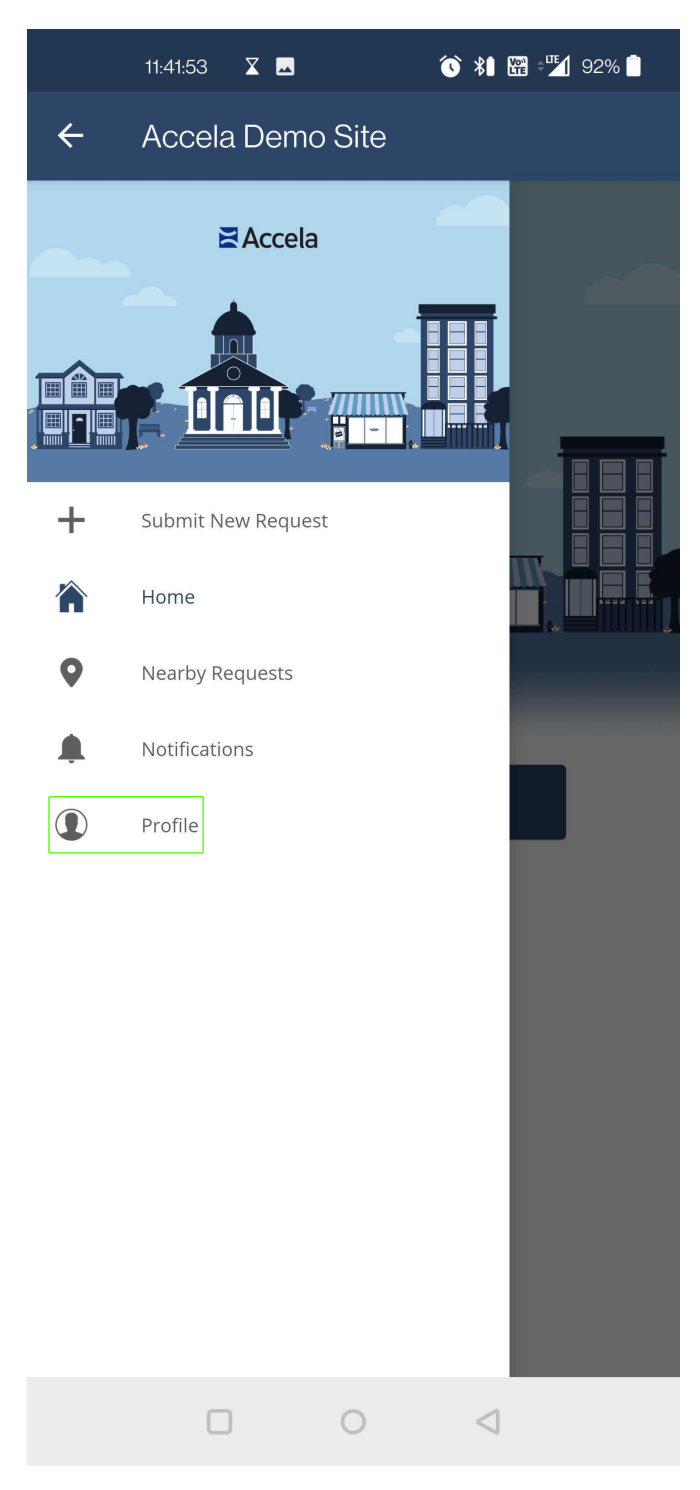

#### Tap EDIT YOUR PROFILE SETTINGS:

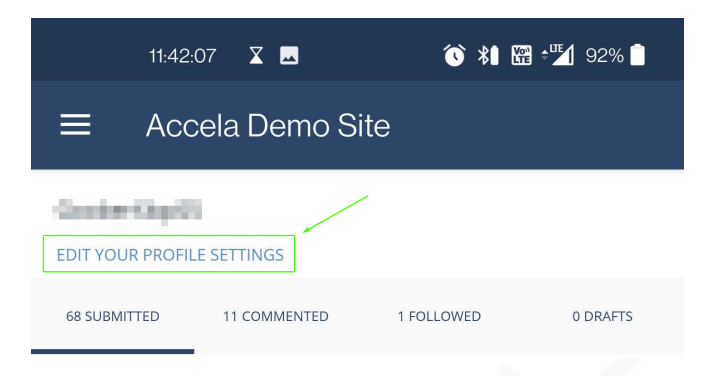

#### **Environmental Issue**

Atxax Way, Atka, AK 99547, USA

 SUBMITTED
 Nov 30

 1
 0
 只 0

Computer issue 6R33+26 Atka, AK, USA, AK SUBMITTED Nov 30

Computer issue

Atxax Way,Atka, AK, Atka

 SUBMITTED
 Nov 29

 1
 0
 口
 0

Noise Complaint 2227 McKinley Ave, Berkeley, CA 94703, USA

 SUBMITTED
 Sep 24

 1
 0
 1
 0
 1
 0
 1
 0
 1
 0
 1
 0
 1
 0
 1
 0
 1
 0
 1
 0
 1
 0
 1
 0
 1
 0
 1
 0
 1
 0
 1
 0
 1
 0
 1
 0
 1
 0
 1
 0
 1
 0
 1
 0
 1
 0
 1
 0
 1
 0
 1
 0
 1
 0
 1
 0
 1
 0
 1
 0
 1
 0
 1
 0
 1
 0
 1
 0
 1
 0
 1
 0
 1
 0
 1
 0
 1
 0
 1
 0
 1
 0
 1
 0
 1
 0
 1
 0
 1
 0
 1
 0
 1
 0
 1
 0
 1
 0
 1
 0
 1
 0
 1

Noise Complaint 2239 Martin Luther King Jr Way, Berkeley, CA 94704, USA

 SUBMITTED
 Sep 24

 ① 0
 只 0

Trash pickup

Then tap **Log Out** at the bottom:

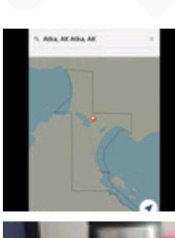

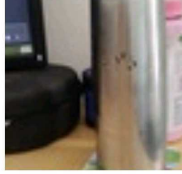

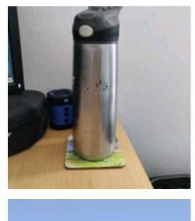

 $\triangleleft$ 

11:42:13 🏾 🗶 🔜

🕥 🗱 🞬 🖓 92% 📋

← Settings

| PROFILE INFORMATION |  |
|---------------------|--|
| Username            |  |
| tornana<br>Boolerr  |  |
| landiana.<br>Ninga  |  |
| IncogPromot.com     |  |
| Room Room           |  |
| Time Zone UTC       |  |
| Change password     |  |
| Municipality:       |  |
| MOBILE NOTIFICATION |  |
| All Status Changes  |  |
| Log Out             |  |
|                     |  |

Then go back to the Profile section and first tap Already have an account?

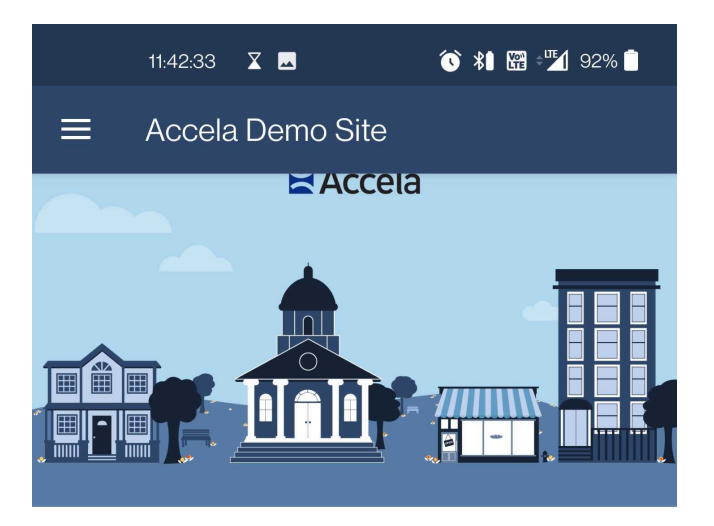

Create an account to receive real-time status updates and announcements.

| f Sign up v              | vith Facebook |
|--------------------------|---------------|
|                          | or            |
|                          |               |
| Username                 |               |
| Email                    |               |
|                          |               |
| Password                 |               |
| S                        | ign up        |
| Already have an account? |               |
|                          | 0 <           |

Then log back in:

| 11:42:39           | X 🗖               | ⓒ ೫ ፼ ≑≝1 92% ੈ |
|--------------------|-------------------|-----------------|
|                    | a Demo Site       |                 |
|                    | Z Accel           | a               |
|                    |                   |                 |
| f                  | Sign up with Face | ebook           |
|                    | - or              |                 |
|                    | 01                |                 |
| Email              |                   |                 |
| Password           |                   |                 |
|                    | Log in            |                 |
| Forgot your passwo | rd?               |                 |
|                    |                   |                 |
|                    |                   |                 |
|                    | 0                 | $\triangleleft$ |

2. If the Logout/Login features are not available due to failing functionality on the app, and you're using it on an **Android** device, try clearing the app's storage data. (If not, skip to Step 3)

Long-press on the app's icon from your home screen, and tap the **App Info** icon (Note: These steps may vary by Android version and device):

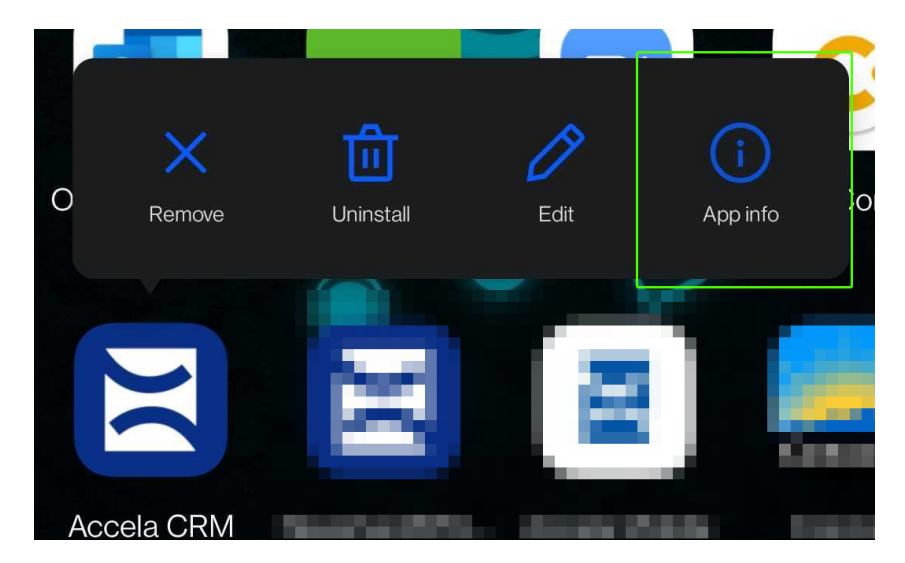

Tap Storage & Cache:

| 11:22:27                                    |                     | 1* ()      | 🎬 📲 94% 🛑       |
|---------------------------------------------|---------------------|------------|-----------------|
| < App info                                  |                     |            |                 |
|                                             | Accela              | CRM        |                 |
| Open                                        | Uninst              | all        | A<br>Force stop |
| Notifications<br>-0 notifications per we    | ek                  |            |                 |
| Permissions<br>Location                     |                     |            |                 |
| Storage & cache<br>12.29 MB used in inter   | nal storage         |            |                 |
| Mobile data & Wi-F<br>5.20 MB used since Se | <b>Fi</b><br>ep 15  |            |                 |
| Advanced<br>Screen time, Battery, C         | Open by default, St |            | ~               |
|                                             |                     |            |                 |
|                                             |                     |            |                 |
|                                             |                     |            |                 |
|                                             | 0                   | $\Diamond$ |                 |

Then tap Clear storage:

| 11:22:34 🛛          |                     | 🗘 🗱 🎬 📲 9          | 4% 🗍  |
|---------------------|---------------------|--------------------|-------|
| <b>&lt;</b> Storage |                     |                    | Q     |
|                     | Accela CRM<br>3.9.4 |                    |       |
| Clear storage       |                     | Clear cache        |       |
|                     |                     |                    |       |
| SPACE USED          |                     |                    |       |
| App size            |                     | 10.4               | 13 MB |
| User data           |                     |                    | 38 kB |
| Cache               |                     |                    | 43 MB |
| Total               |                     | 12.1               | 29 MB |
|                     |                     |                    |       |
|                     |                     |                    |       |
|                     |                     |                    |       |
|                     | 0                   | $\bigtriangledown$ |       |

Then re-launch the app and log back in as described in Step 1.

3. If steps 1 and 2 didn't work or were unavailable, Uninstall and Reinstall the app: **iOS**:

Long-press on the app then tap **Remove App**:

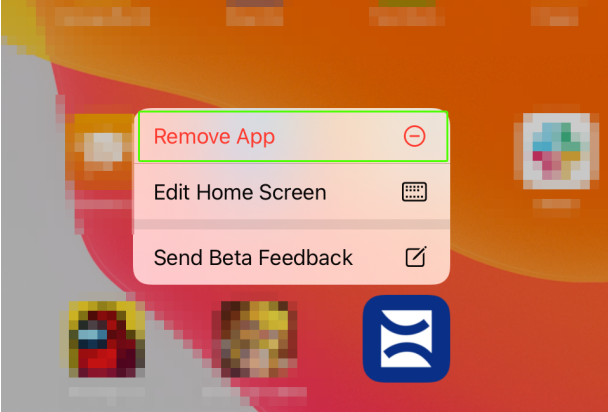

Then confirm you want to remove it by tapping Delete App when it asks if you really want to remove it:

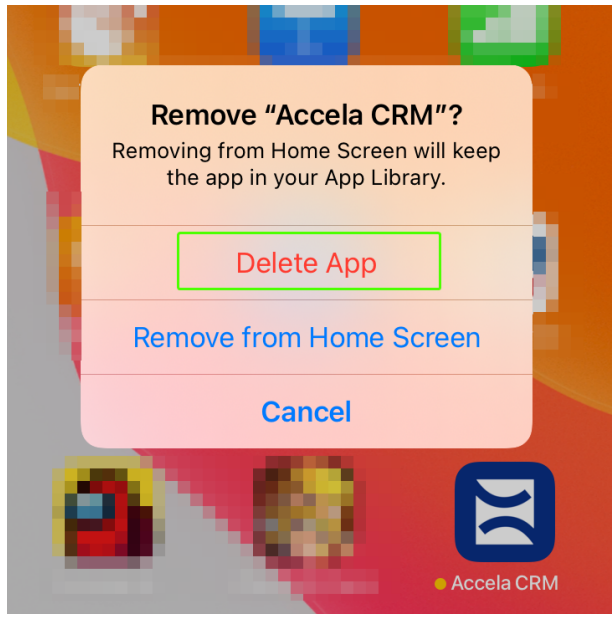

Then reinstall the app from the App Store

#### Android:

Long-press the app icon, then tap **Uninstall**:

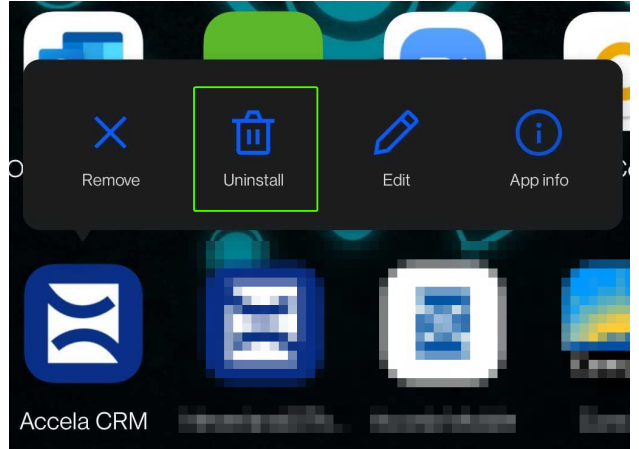

Then confirm when it asks if you really want to remove it by pressing OK:

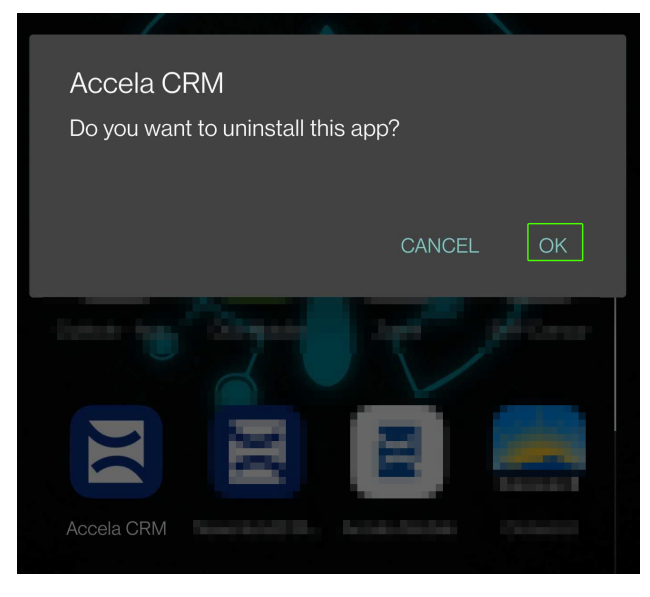

Then reinstall the app from the Google Play Store

Note: Depending on your specific version of Android OS and/or your specific device, uninstalling/reinstalling the app may not be sufficient to clear the app's data containing your user session. This is why clearing the app data is recommended to be done before reinstalling on an Android device (see step 2).